# 再興小學網站瀏覽問題排除

# 網頁問題一:網站 Banner 照片遮蔽網頁內容

如圖,因應行動載具的普及,網站頁面更新時連同網站語法一起更新, 造成透過早期瀏覽器(IE7 之前)瀏覽本校網頁時,Banner 照片會遮蔽大 部分的網頁內容,無法瀏覽。

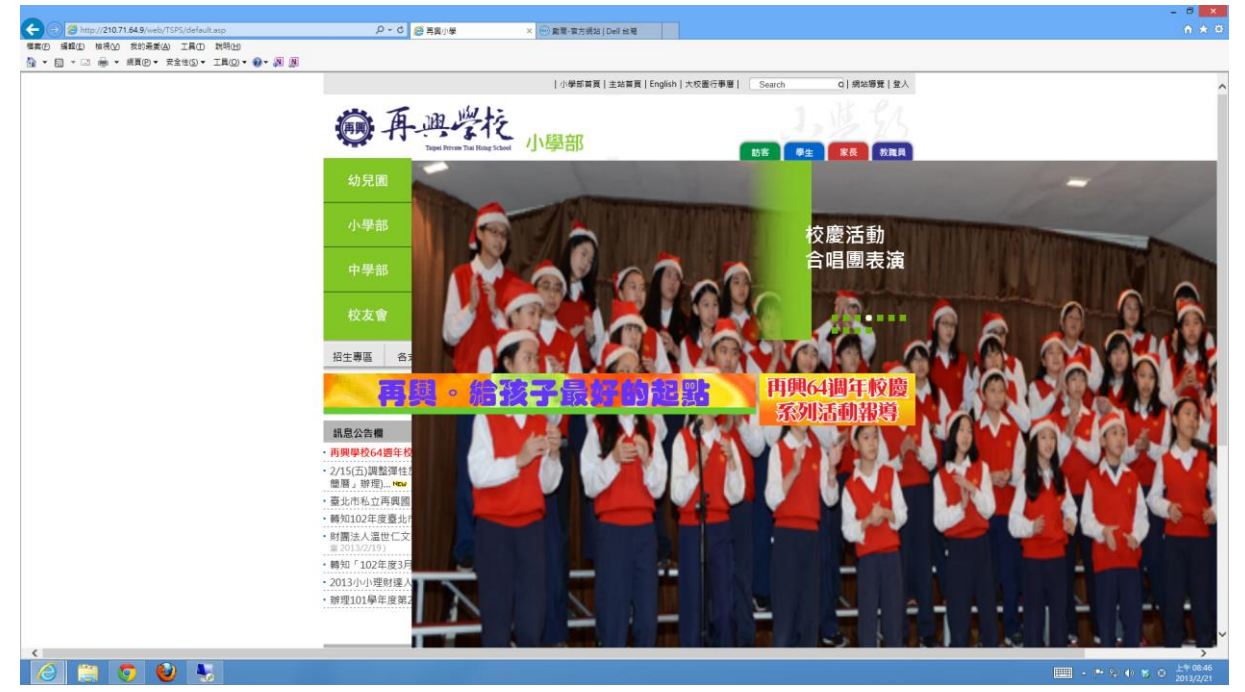

# 解決策略:

- 一、更新 IE 瀏覽器(Windowa Vista、Windows 7、Windows 8) IE9 下載位址:<u>http://3c.msn.com.tw/theme/1206130001</u>
- 二、下載其他瀏覽器。

在 Windows XP 系統或其他 OS 環境下,或者在您的工作場合上, 必須使用 IE 7 的瀏覽環境。請下載下列瀏覽器。

Firefox 下載位址:<u>http://moztw.org/firefox/</u> Google Chrome: <u>https://www.google.com/intl/zh-TW/chrome/browser/?hl=zh-TW&</u> <u>brand=CHMI</u>

- 三、變更 IE8、9、10 瀏覽器的相容性設定。
  - 說明:IE8、9、10 瀏覽器,為了因應 IE7 瀏覽器的工作環境,通常會開啟與 IE7 的相容性設定。因此,即使您是使用 IE8、9、10 瀏覽器,也會產生圖片遮蔽的問題。這時候,您只要依據下列步驟的順序,調整 IE8、9、10 瀏覽器的相容性設定,即可恢復正常。

#### 步驟一:開啟網頁命令列

- 1. 在瀏覽器網址列下方的工作列空白處,按下滑鼠右鍵。
- 2. 再彈出式視窗哩,勾選「命令列」。

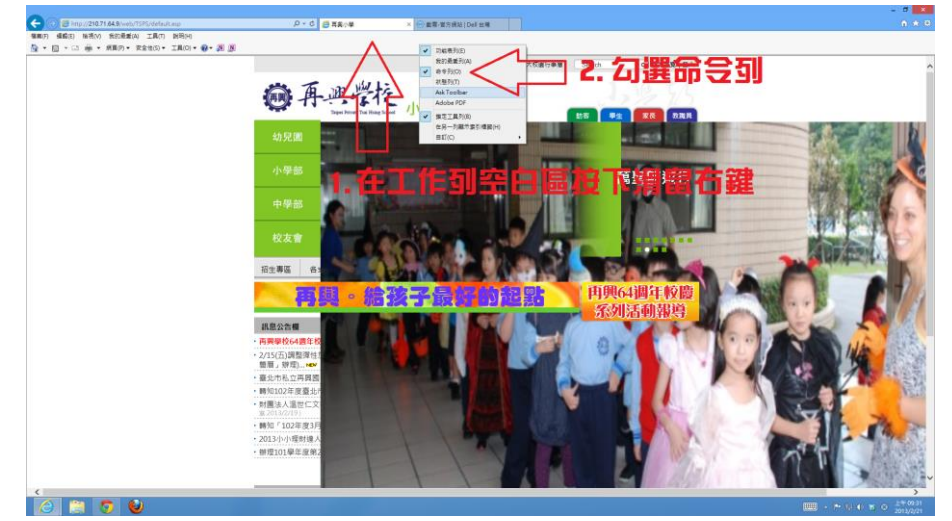

### 步驟二:開啟「相容性檢視設定」視窗

- 1. 點選命令列上「網頁」頁籤。
- 移動滑鼠往下,點選「相容性檢視設定」選項。按下滑鼠左 鍵。

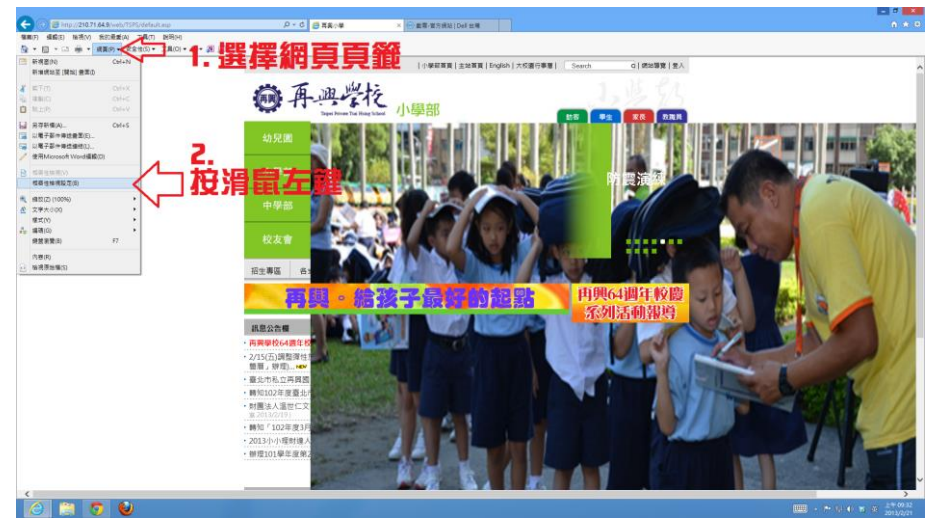

## 步驟三:取消所有相容性勾選

- 在「相容性檢視設定」的彈出式視窗裡,點選取消所有的相容性 選項。
  - 2. 按下「關閉」離開視窗。

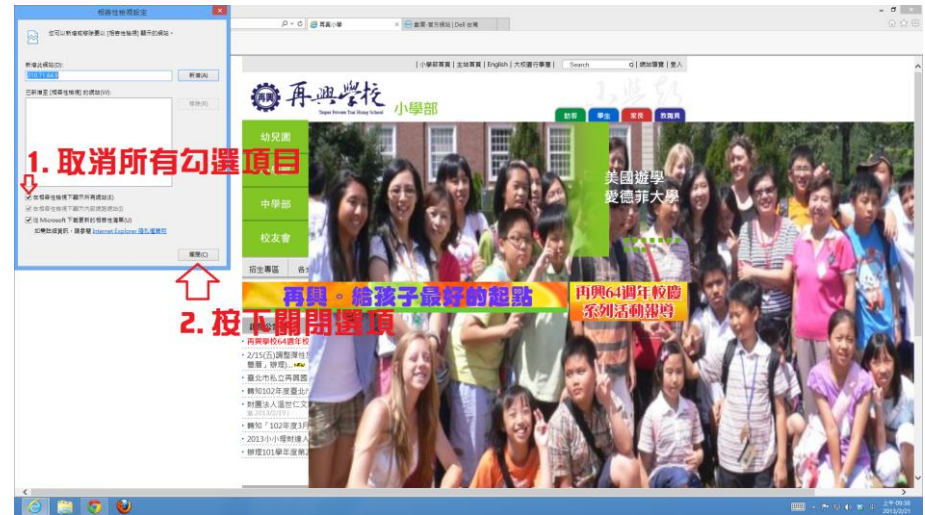

完成上述三項步驟,您就可以在 IE8、9、10 瀏覽器上,完整呈現再興的網站內容。

再興小學 資訊組 分機 207